## **Entering and Viewing a Student's Advising Notes**

## Navigating to Advising Notes:

 Use the Student Lookup located on your CalCentral Dashboard to navigate to the Student Overview. To do this, search for the student and then click on the student's name.

| Search                            | Saved | Recent |        |
|-----------------------------------|-------|--------|--------|
| nter name, UID or S               | ID    |        |        |
| oski                              |       |        | Search |
| <mark>Oski Bear</mark> (11667051) |       |        | ☆      |
| Oskie J Bear Jr (26214            | 1027) |        | ☆      |

| Personal                                        | Summary                                                                                                    |
|-------------------------------------------------|----------------------------------------------------------------------------------------------------|
| <mark>,⊘Oskie J</mark><br>Bear<br>Jr's<br>photo | Oskie J Bear Jr (view as)                                                                                                    |
| SID                                             | 26214027                                                                                                    |
| Academic<br>Career                              | Undergraduate                                                                                                    |
| Contact<br>Information                          | Home Address<br>PO BOX 2071<br>ORINDA, California 94563<br>Local Address<br>PO BOX 2071<br>ORINDA, California 94563<br>Local Phone (preferred)<br>925/305-8753 |
|                                                 | Campus Email (preferred)<br>oskimba15@berkeley.edu<br>Other Email<br>oskimba15@berkeley.edu                                                                    |
| Advising<br>Resources                           | Service Indicators<br>Advising Assignments<br>Academic Progress Report<br>What-If Reports<br>Manage Milestones<br>Multi-Year Planner                           |
|                                                 | Advising Notes<br>Schedule Planner<br>WebNow Documents                                                                                                    |

## The Advising Notes page consists of three parts:

- 1. **Student Information** This includes the Student ID, UID, and Date of Birth. Click **Show Contact Information** to display the student's listed address, phone email and phone number.
- 2. New Note- This is where you will add a new note.
- 3. Note History- This includes all past notes relating to the student.

| Oski Bear (Show Context Homeston)<br>Student D 1140701   UID 61488   208 02501975                                                                                                    | (1.)                                                                                                    |
|----------------------------------------------------------------------------------------------------|----------------------------------------------------------------------------------------------------|
| Image: Contract of the second of the second of the seco | Nich History Search Results Veri Staate Managerik Japen 2019 (2019) Veri Staate Managerik Japen 2019 (2019) Veri Staate Managerik Japen 2019 (2019) Veri Staate Managerik Japen 2019 (2019) Veri Staate Staate Staate Japen 2019 (2019) Veri Staate Staate Staate Japen 2019 (2019) Veri Staate Staate Staate Japen 2019 (2019) Veri Staate Staate Staate Japen 2019 (2019) Veri Staate Staate Staate Japen 2019 (2019) Veri Staate Staate Staate Japen 2019 (2019) Veri Staate Staate Staate Japen 2019 (2019) Veri Staate Staate Staate Japen 2019 (2019) Veri Staate Staate Sta |

2.

**Create a New Note:** Fill out the following information:

**Select the Category**- Click the dutton to select a category.

**Select the Subcategory**- Click the subcategory.

**Note Priority**- This feature is optional, however you can use Note Priority as a filter. Select Low, Medium, or High.

**Note Detail**- This is where you can input your note.

**Topics**- Adding topics will help you locate this note later using the Filter option. You may add as many of the listed topics as apply to the note.

Add Attachment- If you need to attach additional documents or forms do so here. Click Add Attachment and then select a file from your computer.

Click Save Note.

**Create Note Template:** If there is a note that you use frequently, you can create a template for it.

To create a template, first fill out all of the information listed above. Then click **Create Note Template**.

You will be asked to name the template.

Click Save.

| Edit Note 🗶                                                 | New Note           |
|-------------------------------------------------------------|--------------------|
| *Category (Required)                                        |                    |
| Administrative                                              | a                  |
| *Subcategory (Required)                                     |                    |
| Entry w/o Contact                                           | a                  |
| Note Priority (Optional)                                    |                    |
|                                                             |                    |
| Note Detail                                                 | Create Note Templa |
| Topics (To remove a Topic, select it again in the dropdown) |                    |
|                                                             | Add Attachme       |
| Save Note                                                   |                    |
|                                                             |                    |

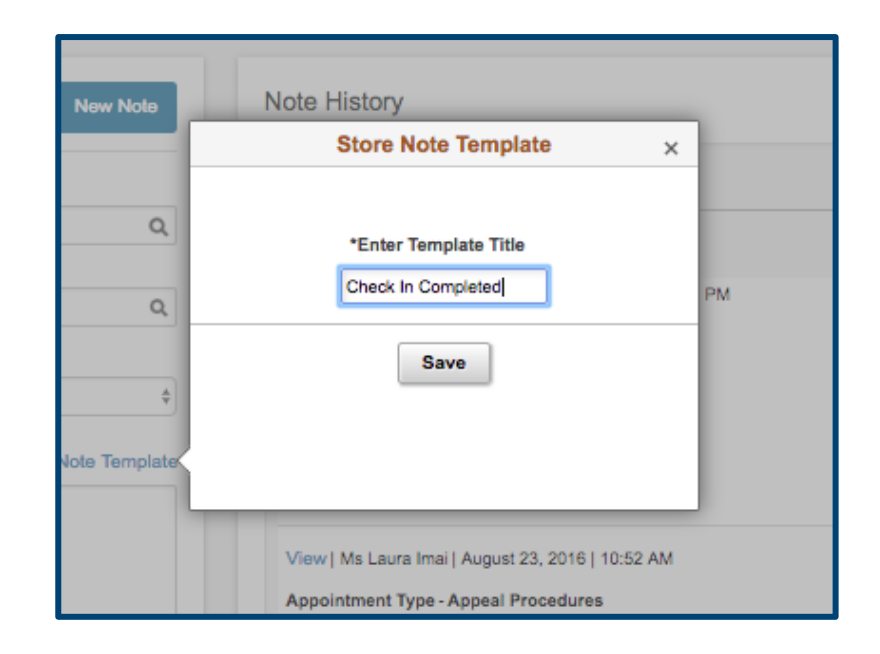

Access Saved Templates: Once you have created a template, you can access it by clicking Show More Note Options.

Click the button next to My Note Templates. A list of your saved templates will appear.

Choose the desired template, and the information will aggregate onto the current note.

| (Academic Progress)           |                    |
|-------------------------------|--------------------|
| My Note Templates             |                    |
|                               | c                  |
| Academic Advising Templates   |                    |
|                               |                    |
|                               |                    |
|                               | Add Attachme       |
|                               | Add Student Remina |
| Note ID 99999                 |                    |
| Created BV                    |                    |
| l est lindate                 |                    |
| Last Opuate                   |                    |
| Hide Note Options             |                    |
|                               |                    |
| Save Note                     |                    |
|                               |                    |
|                               |                    |
|                               |                    |
| ancel                         | Сокир              |
| earch for: My Note Templates  |                    |
| <pre>&gt;Search Results</pre> |                    |
|                               |                    |
|                               |                    |
|                               |                    |

Add a Student Reminder: This function allows you to add a reminder to the student's CalCentral. This will help them remember a certain task they must complete.

Click **Add Student Reminder** and then fill out the required information.

You may also delete a reminder that you have previously added.

Click Save Note.

|                            | Add Attachment<br>Add Student Reminder |
|----------------------------|----------------------------------------|
| Student Reminder(s)        |                                        |
| *Reminder Title (Required) |                                        |
|                            |                                        |
| *Description (Required)    |                                        |
|                            |                                        |
|                            |                                        |
| *Due Date (Required)       |                                        |
|                            | Ĩ                                      |
| Delete 🗓                   |                                        |
| Note ID 99999              |                                        |
| Created By                 |                                        |
| Last Update                |                                        |
| Hide Note Options          |                                        |
|                            |                                        |
| Save Note                  |                                        |
|                            |                                        |
|                            |                                        |

**View Note History:** You have access to all previously created notes in the **Note History** section of this page. Initially, notes will be ordered by the date they were created.

Notes created by other advisors will have the **View** option while notes you created will have the **Edit** option. Clicking either of these aggregates the note details to the **New Note** section on the left.

| Search Results                                                                                                    | 26 rows              |
|----------------------------------------------------------------------------------------------------|----------------------|
|                                                                                                    | $\uparrow\downarrow$ |
| Edit   Jacob Tracy   December 5, 2016   01:44 PM                                                                                                    | 00026                |
| Administrative - Document                                                                                                    |                      |
| Received students transcript from UNLV. Attaching for advisor review.                                                                                                    |                      |
| Topic(s): Transfer Coursework                                                                                                    |                      |
| Attachment(s)                                                                                                    |                      |
| Edit   Miss Sara Veverka   December 5, 2016   01:30 PM                                                                                                    | 00025                |
| Appointment Type - Dbl Major/Simultaneous Degree                                                                                                    |                      |
|                                                                                                    |                      |
| Edit   Jacob Tracy   December 5, 2016   10:37 AM                                                                                                    | 00024                |
| Appointment Type - Degree Check                                                                                                    |                      |
| Reviewed students APR. Student is on track to graduate in Spring 2017.                                                                                                    |                      |
|                                                                                                    |                      |
| Edit   Jacob Tracy   December 5, 2016   10:24 AM                                                                                                    | 00023                |
| Appointment Type - Change of College                                                                                                    |                      |
| Student came in to discuss Undeclared Senior hold. Student will meet with Cog Sci advisor to declare major. C<br>advisor will need to release hold once major is declared. | Cog Sci              |
|                                                                                                    |                      |
|                                                                                                    |                      |

Editing a Note: When you select Edit on a note in Note History, the Edit Note button will become active.

**NOTE:** You can only edit notes that you have created.

Select **Edit Note** to make changes to the existing note.

When you are finished, click **Save Note**.

| Edit Nole 🥐                                                 | New Note |
|-------------------------------------------------------------|----------|
| *Category (Required)                                        |          |
| Administrative                                              |          |
| *Subcategory (Required)                                     |          |
| Entry w/o Contact                                           |          |
| Note Priority (Optional)                                    |          |
|                                                             | 4        |
| Note Detail                                                 |          |
| Topics (To remove a Topic, select it again in the dropdown) |          |
|                                                             | 4        |
| 0                                                           |          |
| My Note Templates                                           |          |
|                                                             |          |
| and see a subseque                                          |          |
| Academic Advising Templates                                 |          |
| Academic Advising Templates                                 | 1        |

**Filter Note History:** You can use the Filter option to sort through the student's past notes. You can filter by one or more of the following:

- Advisor
- Note Type- Category, Subcategory or Priority
- The note text
- Date range
- Topic
- Note Items

Adding detail when creating notes facilitates the filter process.

| First Name    | From Date             |
|---------------|-----------------------|
|               | mm/dd/yyyy            |
| Last Name     | To Date               |
|               | mm/dd/yyyy            |
| Note Type     | Note Topics           |
| Category      | Topics                |
| Q             | ;                     |
| Subcategory   |                       |
| ٩             |                       |
| Note Priority |                       |
| \$            |                       |
| Note Summary  | Note Items            |
| Summary Text  | Attachments Reminders |
|               |                       |
|               |                       |

## Support:

For questions or assistance, please contact the SIS Project:

- Call 510-664-9000 (press option 6)
- Email: <u>sishelp@berkeley.edu</u>
- Submit a ticket: https://shared-services-help.berkeley.edu/new\_ticket/it

For other jobs aids and videos, go to:

http://sis.berkeley.edu/students